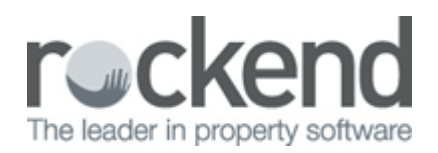

## Spell Check Web Advertising Description

Web Advertising in REST Professional allows up to 3000 characters in the Advertising Description and a spell check can also be completed on the advertising Headline and Description.

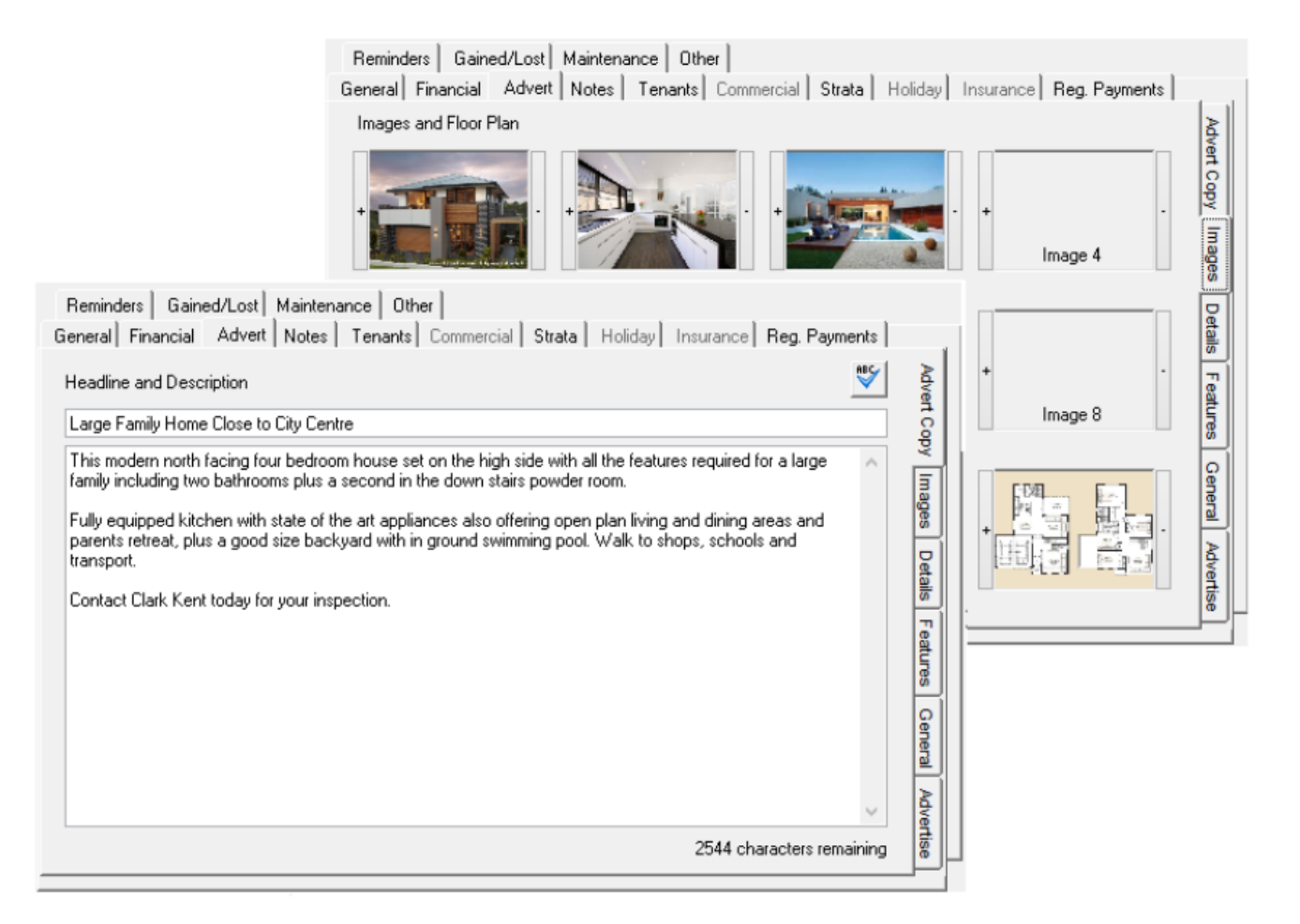

A check of spelling can be processed on the Advertising Headline and Description. Microsoft Word must be installed to use the spell check feature.

To process a spell check:

- 1. Click Files > Property or Files > Sales > Sale.
- 2. Search for and display the appropriate Property or Sale.
- 3. Select the Advert tab, the Advert Copy tab displays.
- 4. Enter or edit the Advertising Headline and Description.
- 5. Click the Spell Check button

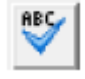

- If no errors are found a message displays advising the spell check is complete.
- If errors are found the Spelling screen displays.

| Spelling: English (Australia)                                                                        |   | ? ×                  |
|----------------------------------------------------------------------------------------------------|---|----------------------|
| Not in Dictionary <u>:</u>                                                                           |   |                      |
| This modern north facing four bedroom house set                                                      | ^ | Ignore Once          |
| on the high side with all the features required for a<br>large family including two bathrooms plus a |   | l <u>q</u> nore All  |
| second inthe down stairs powder room.                                                                | ~ | Add to Dictionary    |
| Suggestio <u>n</u> s:                                                                                |   |                      |
| in the                                                                                               | ^ | <u>C</u> hange       |
| anthem                                                                                               |   | Change A <u>l</u> l  |
| anther<br>inches                                                                                     | • | AutoCo <u>r</u> rect |
| Dictionary language: English (Australia)                                                             | ~ |                      |
|                                                                                                    |   |                      |
| Options Undo                                                                                         |   | Cancel               |

- 6. Change or Ignore the errors found. A message displays when the check is complete.
- 7. Click OK.
- 8. Click OK F12 to save the changes to Property or Sale Details.

## 02/02/2016 10:44 am AEDT